15/04/2016 Mensagem de erro: A natureza da conta referencial utilizada é diferente da natureza da conta contábil do registro 1050. Verifique se a situação está c... PC SISTEMAS /... / Principais dúvidas - ECD

## Mensagem de erro: A natureza da conta referencial utilizada é diferente da natureza da conta contábil do registro 1050. Verifique se a situação está correta. **PADRONIZADO**

Created by Sandra Garcez Bueno, last modified by Ana Karolina Silva Camargo 2 minutos atrás

| $\odot$ | Esta documentação aplica-se às versões 23 e 26 do WinThor, as quais a PC Sistemas oferece suporte. Saiba como atualizar o WinThor clicando aqui. |
|---------|----------------------------------------------------------------------------------------------------|
| Ŭ       |                                                                                                    |

Ao validar o arquivo Fcont no PVA e se deparar com a seguinte mensagem de erro no Fcont: A natureza da conta referencial utilizada é diferente da natureza da conta contábil do registro 1050. Verifique se a situação está correta., significa que a classificação da conta no plano de contas está divergente da conta referencial informada, como o exemplo na imagem abaixo:

| Campo       |                                                                                                    | Valor Calculado | Conteúdo do campo | Registro | Conteúdo do Registro       |  |
|-------------|----------------------------------------------------------------------------------------------------|-----------------|-------------------|----------|----------------------------|--|
| Mensagem    | Anatureza da conta referencial utilizada é diferente da natureza da conta contábil do registro 1050. Verifique se a situação está correta. |                 |                   |          |                            |  |
| COD CTA REF |                                                                                                    | Não se Aplica   | 2.07.01.01.00     | 1051     | 1051 10 null 2.07.01.01.00 |  |

Para resolver essa divergência, realize os procedimentos a seguir:

1) Acesse a rotina 2104 - Cadastro de Plano de Contas e clique Pesquisar.

| 2104 - Cac<br>Winthor - PC Sister                                                    | lastro de Plano de Contas                                                              | <b>∠</b> _ <b>×</b> |
|--------------------------------------------------------------------------------------|----------------------------------------------------------------------------------------|---------------------|
| Winthor-PC Sister  Cadastro Incluir  Pesquisar Limpar Campos Relatório Outros Fechar | Filtros-F5       Resultado da Pesquisa-F6         Código       Nome do Plano de Contas |                     |

2) Selecione o plano de contas desejado na aba Resultado da Pesquisa-F6.

3) Preencha o campo Informe o Grupo de contas analíticas, Nome de conta ou busque sem filtros e clique Editar Conta.

| 2104 - Cadastro de Pla<br>Vinthor - PC Sistemas<br>Inclusão/Consulta do Plano de Contas<br>Informe Grupo de contas análticas, Nome de<br>X000000 | Ino de Contas<br>Parametrizações do Plano de Conta<br>da conta ou busque sem filtros | s<br>Carre        | egar plano de c | ontas <u>N</u> ova C | onta Editar Conta     |
|----------------------------------------------------------------------------------------------------|--------------------------------------------------------------------------------------|-------------------|-----------------|----------------------|-----------------------|
| 🗄 Código analítico 🥢 Título da co                                                                                                    | nta                                                                                  | Cód. reduzido     | Natureza        | Compõe balanço       | Conta de resultado Re |
| 4                                                                                                    | Não existem registro                                                                 | s a serem mostrad | 05              |                      |                       |
| Extras                                                                                                    |                                                                                      |                   | Impr            | imir <u>G</u> rav    | ar <u>S</u> air       |

4) Na tela apresentada marque a opção Conta de Resultado.

15/04/2016 Mensagem de erro: A natureza da conta referencial utilizada é diferente da natureza da conta contábil do registro 1050. Verifique se a situação está c...

| Código analítico                      | Cód. Reduzido                                       |
|---------------------------------------|-----------------------------------------------------|
|                                       | XXXXXXXXX                                           |
| Título da Conta                       |                                                     |
|                                       |                                                     |
| Hierárquia sintética da conta         |                                                     |
|                                       |                                                     |
|                                       |                                                     |
|                                       |                                                     |
|                                       |                                                     |
|                                       |                                                     |
|                                       |                                                     |
| 🔽 Conta de Resultado 📄 Compõe Balanço | Utiliza Centro de Custo 📄 Compõe FCONT 📄 Compor DFC |
| Natureza                              | Tipo da conta                                       |
| C Credora C Devedora                  |                                                     |
|                                       |                                                     |
| Observações                           | <u>C</u> onfirmar <u>Ca</u> ncelar                  |

5) Selecione o Tipo da conta igual a Patrimônio Líquido.

| Alterando conta<br>Winthor - PC Sistemas                                      | Z - 🗆 X                                  |
|-------------------------------------------------------------------------------|------------------------------------------|
| Código analítico                                                              | Cód. Reduzido                            |
| 4.1.1.01.0001                                                                 | 32                                       |
| Título da Conta                                                               |                                          |
| REVENDA DE MERCADORIAS NO PAIS                                                |                                          |
| Hierárquia sintética da conta                                                 |                                          |
|                                                                               | o de Custo 🦳 Compõe FCONT 📄 Compor DFC   |
| Natureza                                                                      | Tipo da conta                            |
| Credora     O Devedora                                                        | -                                        |
|                                                                               | Ativo                                    |
| Conta Referêncial (SPED) 3.01.01.01.01.03.00 Receita da Revenda de Mercadoria | Passivo<br>Patrimônio Líquido<br>Despesa |

## 6) Clique Confirmar.

7) Após realizar os ajustes no plano de contas deverá gerar um novo arquivo do Sped Contábil e validar o mesmo no PVA da Receita Federal.

🖒 Like Seja o primeiro a gostar disto